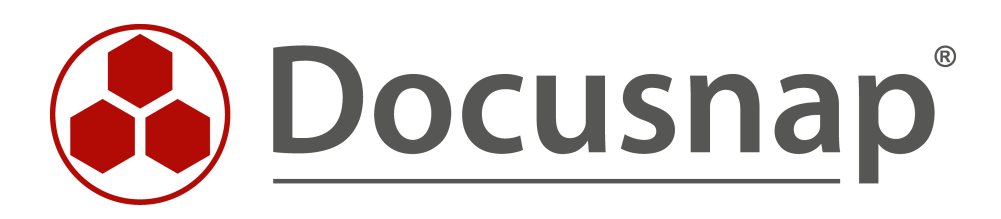

# Benutzer Systemzuordnung (Assets Benutzer)

Assets und Systeme eines Benutzers ausgeben

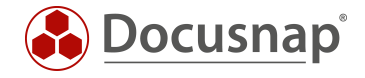

| TITEL   | Benutzer Systemzuordnung (Assets Benutzer) |
|---------|--------------------------------------------|
| AUTOR   | Docusnap Consulting                        |
| DATUM   | 03.11.2020                                 |
| VERSION | 2.0   gültig ab 01.10.2020                 |

Die Weitergabe, sowie Vervielfältigung dieser Unterlage, auch von Teilen, Verwertung und Mitteilung ihres Inhaltes ist nicht gestattet, soweit nicht ausdrücklich durch die Docusnap GmbH zugestanden. Zuwiderhandlung verpflichtet zu Schadenersatz. Alle Rechte vorbehalten.

This document contains proprietary information and may not be reproduced in any form or parts whatsoever, nor may be used by or its contents divulged to third parties without written permission of Docusnap GmbH. All rights reserved.

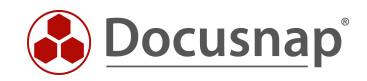

## INHALTSVERZEICHNIS

| 1.  | Einleitung                                                                                    | 4 |
|-----|-----------------------------------------------------------------------------------------------|---|
| 2.  | Einem ADS Benutzer automatisch erfasste Systeme zuweisen                                      | 5 |
| 3.  | IT Assets um ADS Benutzerinformationen erweitern                                              | 6 |
| 3.1 | Vorhandene Klasse iPhone klonen                                                               | 6 |
| 3.2 | 2 Klasse xiPhone um eine Benutzer-/Gruppenauswahl erweitern                                   | 7 |
| 3.3 | <sup>3</sup> Neues IT Asset der Klasse xiPhone anlegen – Verzeichnis Mobile_Devices erstellen | 8 |
| 4.  | Bericht Benutzer System Zuordnung ausgeben                                                    | 9 |

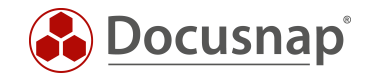

## 1. Einleitung

In Docusnap verfügen Sie über die Möglichkeit, inventarisierte Systeme und Assets einem Benutzer zuzuordnen. Damit Sie nun eine Übersicht darüber erhalten, welche Assets einem Benutzer zugeordnet sind, wird Docusnap um zwei Berichte erweitert.

Dazu können in Docusnap automatisch erfasste Systeme (z.B. Windows Notebook) wie auch beliebige IT-Assets (z.B. Mobil-Telefon) optional ADS-Benutzern zugewiesen werden. Diese Daten werden von dem hier beschriebenen Berichten verwendet, um eine Asset-Aufstellung für einen oder mehrere ADS Benutzer zu erstellen.

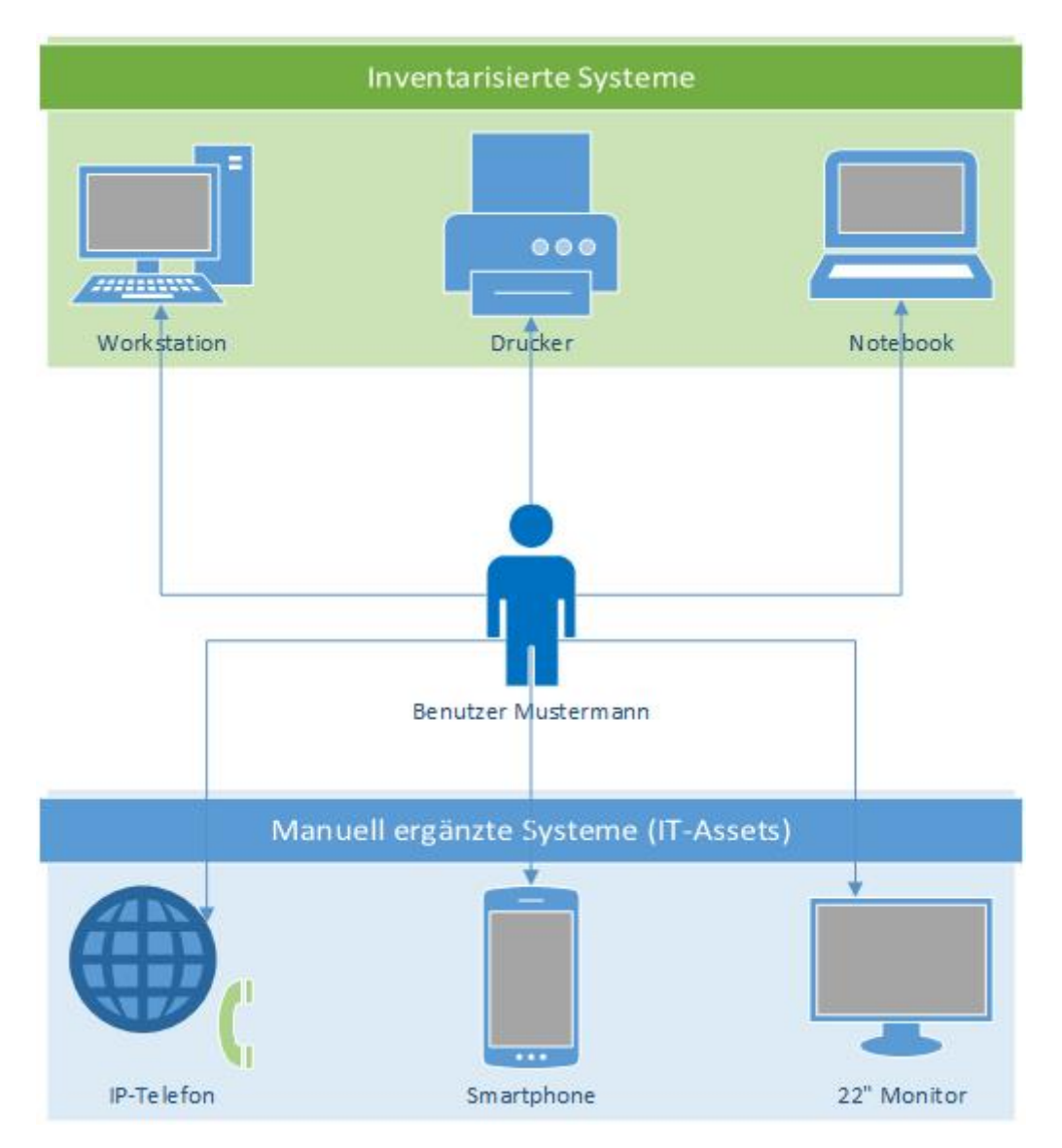

Abbildung 1 - Schematische Darstellung eines Benutzers und dessen Assets

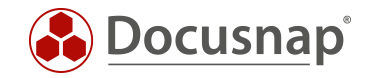

2. Einem ADS Benutzer automatisch erfasste Systeme zuweisen

| 🚱 Docusna      | ip 11                           |                               |                                           | 0 © 🗱 · ? · –                                     | Β× |
|----------------|---------------------------------|-------------------------------|-------------------------------------------|---------------------------------------------------|----|
|                | Inventar                        |                               |                                           |                                                   |    |
| 5              | 🚦 Windows (AD) 🏠 💂 SNMP         | 🟠 🗍 Activ                     | e Directory 🟠 👜 VMware 🚖 🔺 Azure          | a Service 🟠 😢 Exchange Server 🏠 🕼 Systemgruppen 🏠 |    |
| Inventar       | ··· Alle Assistenten            |                               |                                           |                                                   |    |
| Dokumentation  | A mit-minte                     |                               |                                           |                                                   |    |
|                | Opersiont     B Docuspap Sports | + Neu : • Date                | en (4) Editor Analyse Zusatzinformationen |                                                   |    |
| B              | 🗸 🖶 Infrastruktur               | Sneichern .                   |                                           |                                                   |    |
| IT Sicherheit  | V U docusnapsports.com          | - Spelenen                    |                                           |                                                   |    |
| 5              | PROD.DOCUSNAPSPORTS.CO          | Allgemein                     |                                           |                                                   |    |
| Lizenz-        | > SALES.DOCUSNAPSPORTS.CC       | Aigenein                      |                                           |                                                   |    |
| management     | > Dospws01                      | Name:                         | DOSPWS01                                  | Vom Lizenzmanagement ausschließen                 |    |
| Ŀ              | > DOSPWS02                      | Inventarnummer: DOSP100017-AT |                                           | Zugeordneter Benutzer: DOCUSNAPSPORTS\a.cole      |    |
| Alle           | > 🔂 DOSPWS03                    | Virtualisierungshost:         | sblade15.intern.local                     | ☑ Virtualisiert                                   |    |
| Aufträge       | > DOSPWS04                      | Pessbasibuses                 |                                           |                                                   |    |
| en al          | > DOSPWS06                      | beschreibung:                 |                                           |                                                   |    |
| Connect        | > ED DOSPWS09                   |                               |                                           |                                                   |    |
| -              | > A Linux                       | Standort                      |                                           |                                                   |    |
| B              | > I Mac                         | Standort: X I & Lor           | don                                       |                                                   |    |
| Physikalische  | > 🖵 SNMP Systeme                |                               | O-BranchOffice                            |                                                   |    |
|                | > 🖵 Thin Clients                | ~ 🗆 E                         | ∃ LO-BO-GF                                |                                                   |    |
| °¢             | > 🥢 HP-UX                       | D-BO-GF-01_Production         |                                           |                                                   |    |
| Administration | > 🖳 CIFS                        | Z 🗊 LO-BO-GF-02_Warehouse     |                                           |                                                   |    |
|                | > W Virtualisierung             | Ell LO-BO-GF-03_Marketing     |                                           |                                                   |    |
|                | > = ADS                         | □ □ LO-BO-GF-04_ServerRoom    |                                           |                                                   |    |
|                | > . Netzwerkdienste             |                               | O-Headquarters                            |                                                   |    |
|                | > 🔤 Anwendungsserver            |                               |                                           |                                                   |    |
|                | > 🖻 Datenbank Server            |                               |                                           |                                                   |    |

Abbildung 2 - Automatisch erfasste Systeme einem ADS Benutzer zuweisen

Im Editorbereich eines Systems können zusätzliche systemrelevante Informationen eingetragen werden. Neben Angaben wie Standort oder Inventarnummer kann einem System auch ein ADS-Benutzer zugewiesen werden.

Beispiel: Der Arbeitsstation DOSPWS01 wurde im Editor der ADS-Benutzer A. Cole zugewiesen.

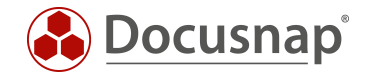

## 3. IT-Assets um ADS Benutzerinformationen erweitern

IT-Assets sind frei definierbar. Es kann deshalb nicht vorausgesetzt werden, dass ein ADS-Benutzer Datenfeld bereits vorhanden ist. Die Erstellung und Pflege von Docusnap IT-Assets ist ein umfangreiches Thema. Wir bieten hierzu eine Funktionsbeschreibung sowie ein HowTo an:

- HowTo Sonstige Assets
- Online-Benutzerhandbuch IT-Assets

#### 3.1 Vorhandene Klasse iPhone klonen

Für dieses Beispiel wird in der Docusnap Administration - IT-Assets - IT-Assets verwalten die bereits bestehende Klasse IT Systems - Mobile Phones - Apple - iPhone mit der Funktion Klasse klonen geklont.

Zusätzlich wird der deutsche und englische Text angepasst (iPhone mit Benutzerzuordnung).

Diese Aktion könnte auch übersprungen werden. Die vordefinierten Asset Klassen können auch um zusätzliche Eigenschaften erweitert werden.

| 🚱 Docusna                                 | p 11                  |                                                                                                    |                                 | € © № - 7                                                | ? - □ × |
|-------------------------------------------|-----------------------|----------------------------------------------------------------------------------------------------|---------------------------------|----------------------------------------------------------|---------|
| Discovery                                 | Docusna               | ap 11 - Administration (Verwaltung, Anpassun                                                                                          | g und Erweiterung vo            | on Docusnap)                                             | - 🗆 X   |
| nventar                                   | Allgemein             | IT-ASSETS<br>☐IT-Assets verwalten  ☐Schema Import/Export                                                                              |                                 |                                                          |         |
| Dokumentation                             | Inventar              | IT Assets #                                                                                                    | Klasse                          |                                                          | 4 ⊳     |
| E-<br>IT Sicherheit                       | Customizing           | + Neu -  Speichern × Löschen  Klasse klonen  Dinfrastructure  Di General                                                              | Name:<br>Anzeigefeld:           | x iPhone<br>xName                                        | Aktiv 🗸 |
| Lizenz-<br>management                     | IT-Assets             | <ul> <li>◇ □ IT Systems</li> <li>&gt; □ POS Systems</li> <li>◇ □ Mobile Phones</li> <li>&lt; □ Apple</li> </ul>                       | lcon:<br>Vorschau lcon:         | m X I                                                    |         |
| 니<br>Alle<br>Aufträge                     | Diagramme             | <ul> <li>▶ Phone</li> <li>▶ Windows Phone</li> <li>&gt; □ Mindows Phone</li> <li>&gt; □ Android</li> <li>&gt; □ Blackberry</li> </ul> | Text Deutsch:<br>Text Englisch: | iPhone mit Benutzerzuordnung iPhone with user assignment |         |
| Connect<br>Physikalische<br>Infrastruktur | ۲<br>Lizenzmanagement | > ⊡ Tablets<br>> ⊡ xMobile                                                                                                    | Beschreibung Deutsch:           |                                                          | ~       |
| Administration                            | Connect Legacy        |                                                                                                    | Beschreibung Englisch:          |                                                          | ^<br>   |
|                                           | Optionen              |                                                                                                    |                                 |                                                          | ×       |
|                                           | X beenden             |                                                                                                    |                                 |                                                          |         |

Abbildung 3 - Vorhandene Klasse iPhone klonen

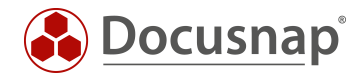

### 3.2 Klasse xiPhone um eine Benutzer-/Gruppenauswahl erweitern

- Navigieren Sie zu der erstellten Klasse xiPhone
- xiPhone General Rechtsklick auf xGeneral Eigenschaft anlegen
- Legen Sie das Datenfeld mit dem Namen ADS-Benutzer vom Typ Benutzer-/Gruppenauswahl an

| 🚱 Docusna                                                            | 🚱 Docusnap 11 - Administration (Verwaltung, Anpassung und Erweiterung von Docusnap) — 🗖 🗙                                                                                                    |                        |                          |             |
|----------------------------------------------------------------------|----------------------------------------------------------------------------------------------------|------------------------|--------------------------|-------------|
| Allgemein                                                            | IT-ASSETS                                                                                                    |                        |                          |             |
| _                                                                    | ☐IT-Assets verwalten                                                                                                    |                        |                          |             |
| Inventar                                                             | IT Assets                                                                                                    | Eigenschaft            |                          | 4 ⊳         |
| × <sub>o</sub>                                                       | +Neu - 🖫 Speichern 🗙 Löschen 🕼 Klasse klonen                                                                                                    | Name:                  | x ADS-Benutzer           | Aktiv       |
| Customizing                                                          |                                                                                                    | Тур:                   | Benutzer-/Gruppenauswahl | Pflichtfeld |
| ۲ <u>G</u>                                                           |                                                                                                    | Text Deutsch:          | ADS Benutzerzuweisung    |             |
| IT-Assets                                                            | > iPhone                                                                                                    | Text Englisch:         | ADS User Assignment      |             |
| ka ba                                                                | <ul> <li>V iPhone</li> <li>V General</li> </ul>                                                                                                    | Beschreibung Deutsch:  |                          | ^           |
| Diagramme                                                            | <ul> <li>ど ) 「 図 Scheral</li> <li>         ・          ・          ・</li></ul>                                                                                                    |                        |                          |             |
| ₽                                                                    | i wModel Code                                                                                                    |                        |                          | ~           |
| IT-Abhängigkeiten                                                    | r xSerialnumber<br>r xName                                                                                                    | Beschreibung Englisch: |                          | ^           |
| ۲<br>۵                                                               | Internet with the second second s |                        |                          |             |
| Lizenzmanagement                                                     | r∰ xDisplay                                                                                                    |                        |                          | ~           |
| Ø                                                                    | Image: A solution of the solution of the s |                        |                          |             |
| Connect Legacy                                                       | n xNetwork Operator<br>■ xIMEI                                                                                                    |                        |                          |             |
| ¢.,                                                                  | i xiCCID                                                                                                    |                        |                          |             |
| Optionen                                                             | Imp xBluetooth Imp xADS-Benutzer                                                                                                    |                        |                          |             |
|                                                                      | > 🏽 xExtended                                                                                                    |                        |                          |             |
| $	imes_{\scriptstyle \rm beenden}^{\scriptstyle \rm Administration}$ | Corganization     Pi Windows Phone                                                                                                    |                        |                          |             |

Abbildung 4 - ADS-Benutzer Datenfeld anlegen

Nun können neue IT-Assets vom Typ xiPhone angelegt und diese Telefone ADS Benutzern zugewiesen werden.

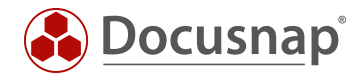

## 3.3 Neues IT-Asset der Klasse xiPhone anlegen – Verzeichnis Mobile\_Devices erstellen

Im ersten Schritt navigieren Sie im Bereich Inventar auf Assets - Sonstige Assets und legen mit einem Rechtsklick auf Sonstige Assets einen neuen Ordner mit dem Namen Mobile\_Devices an.

Per Rechtsklick auf den erstellten Ordner navigieren Sie zu der zuvor erstellten Klasse iPhone – mit Benutzerzuordnung und erstellen das sonstige Asset mit den entsprechenden Werten.

| 🚱 Docusna             | p 11                                                                             |                                 |                                   |                   | Q @ №·?·- = ×                    |
|-----------------------|----------------------------------------------------------------------------------|---------------------------------|-----------------------------------|-------------------|----------------------------------|
| . 🚱                   | Inventar                                                                         |                                 |                                   |                   |                                  |
| Discovery             | 🚦 Windows (AD) 🏠 🖳 SNMP                                                          | 🖒 🗍 Active                      | Directory 🟠 📵 VMware 🟠 Azure S    | iervice 🏠 🕅 Excha | nge Server 🏠 🛛 🕾 Systemgruppen 🟠 |
| Inventar              | ··· Alle Assistenten                                                             |                                 |                                   |                   |                                  |
| Dokumentation         | > 🛱 Übersicht                                                                    | - Neu • : • Dat                 | an (1) Editor Zucatzinformationen |                   |                                  |
| Ð                     | <ul> <li>✓ ∰ Docusnap Sports</li> <li>&gt; ∰ Infrastruktur</li> </ul>            | Speichern                       |                                   |                   |                                  |
| IT Sicherheit         | <ul> <li>✓ ☐ Assets</li> <li>&gt; Ø Benutzer</li> <li>&gt; ■ Hardware</li> </ul> | Allgemein Organisation          |                                   |                   | -                                |
| Lizenz-<br>management | > R <sup>R</sup> Gruppen<br>> 🛱 Systeme<br>> 🖪 Software                          | Allgemein<br>Modellbezeichnung: | iPhone 11 Pro Max                 | Modellcode:       |                                  |
| Alle                  | Sonstige Assets                                                                  | Seriennummer:                   | 123456789                         | Name:             | iPhone-007                       |
| Aufträge              | Mobile_Devices                                                                   | Speicher:                       | 512 GB                            | Display:          |                                  |
| do .                  | iPhone-007                                                                       | OS Version:                     | iOS 13                            | Software Nummer:  |                                  |
| Connect               | > 🖬 Berichte                                                                     | Netzbetreiber:                  | Telekom                           | IMEI:             | 112233445566778899               |
| Bhurikalische         | <ul> <li>Systemgruppen</li> </ul>                                                | ICCID:                          |                                   | Bluetooth:        |                                  |
| Infrastruktur         | > Standorte                                                                      | ADS Benutzerzuweisung:          | DOCUSNAPSPORTS\a.cole             |                   |                                  |
| °                     | > Jorganisation<br>> St Connect                                                  |                                 |                                   |                   |                                  |
| Administration        |                                                                                  | Erweitert                       |                                   |                   |                                  |
|                       |                                                                                  | Beschreibung:                   |                                   |                   | <b>^</b>                         |
|                       |                                                                                  | WLAN Adresse: IP Adresse        | 8                                 |                   |                                  |
|                       |                                                                                  | Subnetz N                       | laske:                            |                   |                                  |
|                       |                                                                                  | MAC:                            |                                   |                   |                                  |
|                       |                                                                                  |                                 |                                   |                   |                                  |

Abbildung 5 - Neues iPhone anlegen

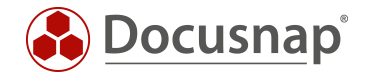

## 4. Bericht Benutzer System Zuordnung ausgeben

Unter Infrastruktur - Berichte - Infrastrukturen befindet sich die Berichte Assets Benutzer und Assets Benutzer - Excel. Dem eigentlichen Bericht ist ein Dialog vorgeschaltet, in dem einer oder mehrere ADS Benutzer für die Ausgabe selektiert werden können.

| 🚱 Docusna        | ap 11                                                                                                    |                          |                           |                               | 0 Ø [                                                      | <b>8</b> •?•− ⊟ × |
|------------------|----------------------------------------------------------------------------------------------------|--------------------------|---------------------------|-------------------------------|------------------------------------------------------------|-------------------|
| Discovery        | Inventar                                                                                                    |                          |                           |                               |                                                            |                   |
|                  | 📲 Windows (AD) 🗙 🖵 SNMP                                                                                      | Active Directory 🖈       | 🗐 VMware 🔶                | 🔺 Azure Service 📩 🛛           | 1 Office 🛧 Alle Assistenten                                |                   |
| Inventar         | >                                                                                                    | + Neu 🗄 🔸 📔 Berichte     |                           |                               |                                                            |                   |
| Dokumentation    | <ul> <li>Construction</li> <li>Infrastruktur</li> <li>Berichte</li> </ul>                                    | ⊢· C ⊠ · & ⊳öff          | inen 💍 Aktualisieren 🔒 Be | richte Designer 🛛 🕞 Suche 💪   | Ceditieren 🛛 🖓 Lesezeichen 🛛 🖻 Miniaturan:                 | sicht 🕴 🗧 🗸       |
| E.               | > 🗁 Docusnap<br>> 🗁 DSGVO<br>~ 🗁 Infrastrukturen                                                             |                          |                           |                               |                                                            | ]                 |
|                  | Assets Benutzer                                                                                              | ite                      | lio                       |                               |                                                            |                   |
| management       | <ul> <li>Infrastrukturen Obersicht</li> <li>Inventarisierungen Aktualität</li> <li>IPv4 Übersicht</li> </ul> | a.cole                   | 2                         |                               |                                                            |                   |
| Alle<br>Aufträge | IPv4 Übersicht - Excel Systeme Übersicht Communication                                                       | IT A<br>Name             | ssets                     | Klasse                        | Benutzer/Gruppenauswahl Eigenschaft                        |                   |
| چې<br>Connect    | Continuination     Continuination     Continuination     Continuination     Docustation     Docustation      | iPad A<br>iPhon<br>+49-1 | CO<br>e ACO<br>72-2558638 | iPad<br>iPhone<br>SIM Karte   | Benutzer<br>Benutzer<br>Inhaber                            |                   |
| Physikalische    | > 🐉 Kommunikation<br>> 🖧 VLAN Übersicht<br>> 🏧 Standardoläne                                                 | a.dav                    | ison                      |                               |                                                            |                   |
| Infrastruktur    | <ul> <li>Assets</li> <li>Standorte</li> </ul>                                                                | Name<br>Phon             | e ADA                     | Klasse                        | Benutzer/Gruppenauswahl Eigenschaft                        |                   |
| Administration   | <ul> <li>Organisation</li> <li>Ø Connect</li> </ul>                                                          | +49-1<br>a dun           | 63-2887465                | SIM Karte                     | Inhaber                                                    |                   |
|                  |                                                                                                    | П А                      | ssets                     |                               |                                                            |                   |
|                  |                                                                                                    | Name<br>iPhon<br>+ 49-1  | e ADU<br>51-5854581       | Klasse<br>iPhone<br>SIM Karte | Benutzer/Gruppenauswahl Eigenschaft<br>Benutzer<br>Inhaber |                   |
|                  |                                                                                                    | a.fabe                   | er                        |                               |                                                            |                   |
|                  |                                                                                                    | Syst                     | teme                      | _                             |                                                            | 79/               |

Abbildung 6 – Bericht ausgeben

Somit ist die Anforderung erfüllt. Docusnap erstellt nun bei Bedarf diese Berichte. Wenn gewünscht, auch zeitgesteuert und mit automatischem Mailversand in mehreren Ausgabeformaten.

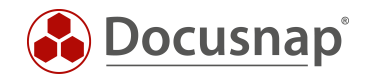

## ABBILDUNGSVERZEICHNIS

| ABBILDUNG 1 - SCHEMATISCHE DARSTELLUNG EINES BENUTZERS UND DESSEN ASSETS | 4 |
|--------------------------------------------------------------------------|---|
| ABBILDUNG 2 - AUTOMATISCH ERFASSTE SYSTEME EINEM ADS BENUTZER ZUWEISEN   | 5 |
| ABBILDUNG 3 - VORHANDENE KLASSE IPHONE KLONEN                            | 6 |
| ABBILDUNG 4 - ADS-BENUTZER DATENFELD ANLEGEN                             | 7 |
| ABBILDUNG 5 - NEUES IPHONE ANLEGEN                                       | 8 |
| ABBILDUNG 6 – BERICHT AUSGEBEN                                           | 9 |

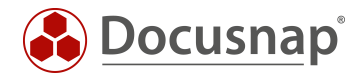

#### VERSIONSHISTORIE

| Datum      | Beschreibung                                           |
|------------|--------------------------------------------------------|
| 06.12.2017 | Benutzer Systemzuordnung (Assets Benutzer)             |
| 24.10.2018 | Screenshots angepasst                                  |
| 27.04.2020 | Version 2.0 – Überarbeitung des HowTos für Docusnap 11 |

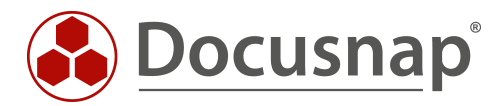

support@docusnap.com | www.docusnap.com